## Anleitung

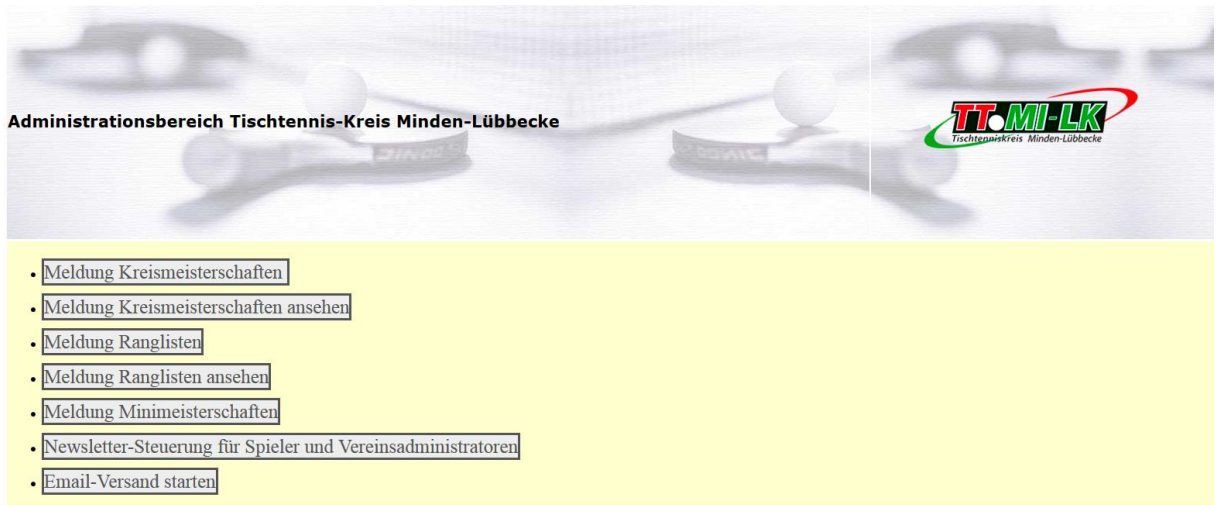

Im Administrationsbereich gibt es zwei neue Programme zur Auswahl. Dies sind die "Newsletter-Steuerung" und der "Email-Versand". Der "Email-Versand" steht nur den Administratoren der Vereine und des Kreisvorstandes zur Verfügung.

### Newsletter-Steuerung

Nach der Auswahl der "Newsletter-Steuerung" bekommt man folgendes Anmeldeformular:

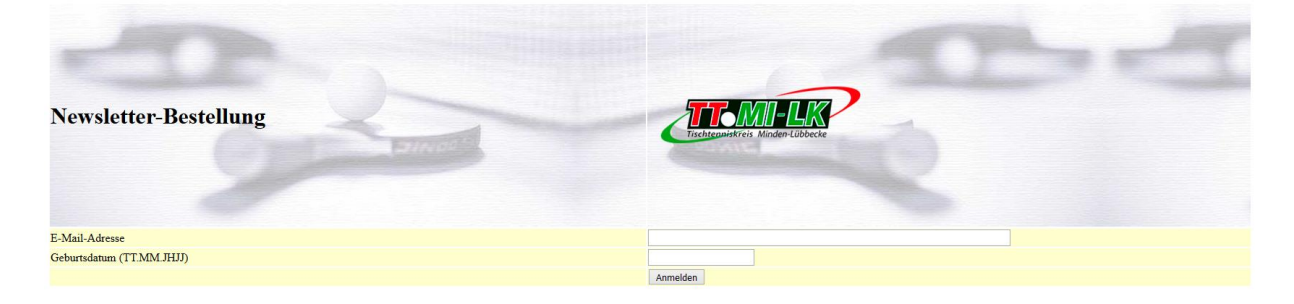

### Anmeldung Spieler

Hier melden sich Spieler mit ihrer hinterlegten E-Mail-Adresse und ihrem Geburtsdatum als Passwort an. Das Geburtsdatum muss im Format "TT.MM.JHJJ", also Tag, Monat, Jahr (vierstellig) durch Punkte getrennt, eingegeben werden.

### Anmeldung Vereinsadministrator

Admins melden sich mit der E-Mail-Adresse des Vereins und der Vereinsnummer an. Anmeldung wie bei der Meldung zur Kreismeisterschaft.

### Spieler

Wenn ich mich als Spieler angemeldet habe, bekomme ich folgende Ansicht:

| Newsletter-Bestellung                                                                                 | Entrol | Tischtenwickreis Minden-Lübbecke | e |  |  |  |
|----------------------------------------------------------------------------------------------------|--------|----------------------------------|---|--|--|--|
| E-Mail-Adresse                                                                                        |        | Jogi77@web.de                    |   |  |  |  |
| Geburtsdatum (TT.MM.JHJJ)                                                                             |        | 12.10.1975                       |   |  |  |  |
|                                                                                                    |        | Anmelden                         |   |  |  |  |
| geänderte E-Mail-Adresse<br>mögliche Newsletter für Bernd Ostermeier TTC Petershagen/Friedewalde e.V. |        |                                  |   |  |  |  |
| alle auswählen/abwählen                                                                               |        | Kadertraining                    |   |  |  |  |
| Mädchen                                                                                               |        | Jungen                           |   |  |  |  |
| Schülerinnen A                                                                                        |        | Schüler A                        |   |  |  |  |
| Schülerinnen B                                                                                        |        | Schüler B                        |   |  |  |  |
| Schülerinnen C                                                                                        |        | Schüler C                        |   |  |  |  |
| Senioren                                                                                              | ×      | Veranstaltungen                  |   |  |  |  |
| Kreiseinzelmeisterschaften<br>Änderungen speichern 2                                                  | •      | Ranglisten                       |   |  |  |  |

Hier habe ich dann die Möglichkeit,

- 1. Meine E-Mail-Adresse zu ändern. Neue E-Mail-Adresse eingeben und Knopf "E-Mail-Adresse ändern" drücken.
- 2. Meine persönlichen Interessen an bestimmten Newslettern einzustellen. Dazu setze ich einfach Häkchen bei den entsprechenden Themengebieten und drücke den Knopf "Änderungen speichen".

Da die Seite keine Session aufbaut und keine Cookies speichert, ist es nicht nötig, sich abzumelden. Man kann einfach den Browser beenden oder den TAB-Reiter schließen.

### Vereins-Administratoren

Wenn ich mich als Aministrator des Vereins angemeldet habe sehe ich folgende Ansicht:

| Newsletter-Bestellung |            |              |               |                    | Tischtenniskreis Minden-Lübbecke |  |  |  |
|-----------------------|------------|--------------|---------------|--------------------|----------------------------------|--|--|--|
| E-Mail-Adress         | e          |              |               |                    | daniel.d@enten.net               |  |  |  |
| Geburtsdatum (        | (TT.MM.JH  | JJ)          |               |                    | 186099                           |  |  |  |
|                       |            |              |               |                    | Anmelden                         |  |  |  |
| FK Verein ID          | Spieler ID | Spieler Name | Snieler VName | Email              | Neue/geänderte FMail-Adresse     |  |  |  |
| 186099                | 1          | Duck         | Donald        | donald@enten.net   |                                  |  |  |  |
| 186099                | 2          | Duck         | Tick          | tick@enten.net     |                                  |  |  |  |
| 186099                | 3          | Duck         | Trick         | trick@enten.net    |                                  |  |  |  |
| 186099                | 4          | Duck         | Track         | track@enten.net    |                                  |  |  |  |
| 186099                | 5          | Duck         | Dagobert      | dagobert@enten.net | t                                |  |  |  |

| 1 <u>2</u>                          |
|-------------------------------------|
| geänderte E-Mail-Adressen speichern |

10

Maus

Maus

Wolf

Düsentrieb

Gonzales

Mickey

Minney

Daniel

Speedy

Ede

186099

186099

186099

186099

186099

Hier haben die Vereinsadministratoren die Möglichkeit die gespeicherten E-Mail-Adresssen der Spieler ihres Vereins neu zu erfassen oder zu ändern.

mickey@enten.net

minney@enten.net

ede@enten.net

Blättern auf die nächste (n) Seite (n) kann man mit Hilfe der Zahlen unterhalb der Auflistung. Die Daten lassen sich durch ein Anklicken der Spaltenüberschriften (z.B. Spieler\_Name) umsortieren

# Wichtig! Bitte Änderungen oder neue E-Mails pro Seite mit dem Knopf "geänderte E-Mail-Adressen speichern" in der Datenbank sichern, bevor auf eine andere Seite geblättert wird.

Da die Seite keine Session aufbaut und keine Cookies speichert, ist es nicht nötig, sich abzumelden. Man kann einfach den Browser beenden oder den TAB-Reiter schließen.

## E-Mail-Versand

Die Funktionen dieser Seite stehen nur den Administratoren der Vereine und des Kreis-Vorstandes zur Verfügung

Nach der Auswahl dieser Funktion sieht man diese Ansicht:

| Newsletter-Versand                                                            | Tischtenwiskreis Minden-Lübbecke |  |  |  |  |
|-------------------------------------------------------------------------------|----------------------------------|--|--|--|--|
|                                                                               |                                  |  |  |  |  |
| E-Mail-Adresse                                                                |                                  |  |  |  |  |
| Passwort                                                                      | Anmelden                         |  |  |  |  |
| Anhänge bereitstellen<br>Durchsuchen Keine Datei ausgewählt. Anhang hochladen | bereitgestellte Anhänge          |  |  |  |  |
| Betrenizene                                                                   |                                  |  |  |  |  |
| EmailText                                                                     |                                  |  |  |  |  |
|                                                                               |                                  |  |  |  |  |
| Newsletter versenden                                                          |                                  |  |  |  |  |
| Hemolecer Ferbender                                                           |                                  |  |  |  |  |

### Anmeldung Spieler

Hier melden sich Spieler mit ihrer hinterlegten E-Mail-Adresse und ihrem Geburtsdatum als Passwort an. Das Geburtsdatum muss im Format "TT.MM.JHJJ", also Tag, Monat, Jahr (vierstellig) durch Punkte getrennt, eingegeben werden.

#### Anmeldung Vereinsadministrator

Admins melden sich mit der E-Mail-Adresse des Vereins und der Vereinsnummer an. Anmeldung wie bei der Meldung zur Kreismeisterschaft.

### Vereins-Administratoren

Nach der Anmeldungen wird diese Ansicht angezeigt:

| mögliche Empfängergruppen                     |                  |                 |  |                |  |           |  |
|-----------------------------------------------|------------------|-----------------|--|----------------|--|-----------|--|
| Vereine                                       |                  |                 |  |                |  |           |  |
| TTF Entenhausen                               |                  |                 |  |                |  |           |  |
| Interessensgehiete                            |                  |                 |  |                |  |           |  |
| meressensgebiete                              |                  |                 |  |                |  |           |  |
| Kadertraining                                 |                  | Veranstaltungen |  | Mädchen        |  | Jungen    |  |
| Kreiseinzelmeisterschaften                    |                  | Ranglisten      |  | Schülerinnen A |  | Schüler A |  |
| Senioren                                      |                  |                 |  | Schülerinnen B |  | Schüler B |  |
|                                               |                  |                 |  | Schülerinnen C |  | Schüler C |  |
| Anhänge bereitstellen bereitgestellte Anhänge |                  |                 |  |                |  |           |  |
| Duruisdulen Keile Datei                       | ausyewanic. Anna | ang nochaden    |  |                |  |           |  |
| Betreffzeile                                  |                  |                 |  |                |  |           |  |
|                                               |                  |                 |  |                |  |           |  |
| EmailText                                     |                  |                 |  |                |  |           |  |
|                                               |                  |                 |  |                |  |           |  |
|                                               |                  |                 |  |                |  |           |  |
|                                               |                  |                 |  |                |  |           |  |

Newsletter versenden

Der Admin sieht unter Vereine lediglich seinen Verein.

Bei den Interessengebieten kann man ggf. Einschränken, wer aus dem Verein die E-Mail erhalten soll. Unter Anhänge bereitstellen, kann man der E-Mail ein Word-Dokument oder ein PDF hinzufügen. **Bitte keine Filme oder sonstigen Riesen-Dateien anhängen.** Die Kapazität ist beschränkt.

"Betreffzeile" und "EmailText" ausfüllen und den Knopf "Newsletter versenden" drücken. Fertig!